## **Searching for Florists**

When you create a wire out order to be transmitted over the Mercury Network, you need to select a florist to fill the order. You can perform a Florist Search while you are entering an order (in Order Entry or Point of Sale) or from the FTD Mercury Main Menu.

## To search for a florist:

- 1. On the FTD Mercury Main Menu, in the Search area, click Florist. Alternatively, if you are in Order Entry or Point of Sale, you can click the Search button (...) in the Florist area (you must either have a wire out zone selected or have clicked the Phoned In option to enable the Florist area). The Florist Search window opens.
- 2. Enter your search criteria. You must at least search by City/State, Zip, Member Code, Phone, Florist Name, or Owner's Name. If you enter multiple search parameters, only florists who match all parameters will be displayed.
- 3. Click Search. Florists who match your search parameter(s) are displayed in the results list.
- 4. Highlight a florist to view detailed information, such as florist location, special listing information, and pricing. You can also click on a banner ad at the bottom of the screen or on a paid placement ad at the right side of the screen to jump to that florist and view detailed information.

**B23** 

Simply Easier. Simply Better. Simply Mercury.™

## **Searching for Florists**

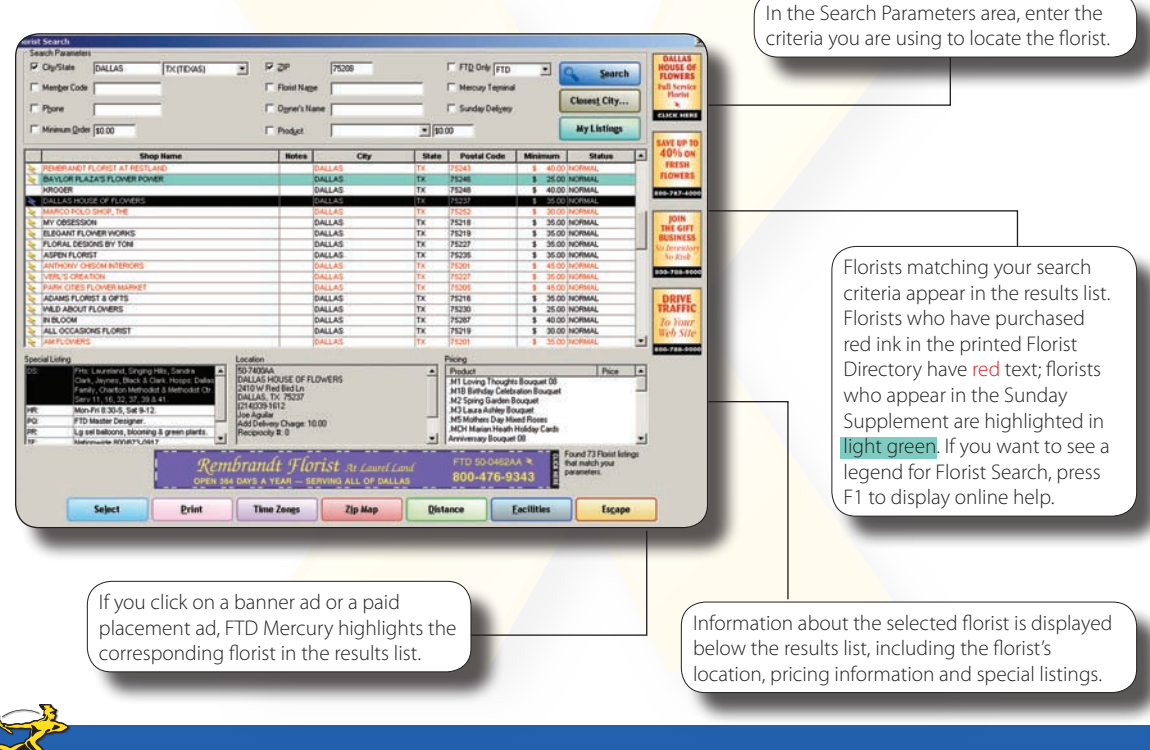

Simply Easier. Simply Better. Simply Mercury.™